# 4.8\_IN2\_IM\_Maturarbeitsnoten (Entwurf und noch KST-spezifisch)

# Inhaltsverzeichnis

| 1.  | Noteneingabe im Intranet freischalten             | 2  |
|-----|---------------------------------------------------|----|
| 2.  | Abschlussformular Lehrpersonen anpassen           | 3  |
| 3.  | Testen                                            | 4  |
| 4.  | Abschlussformular LP anpassen (list 1205)         | 5  |
| 5.  | Notenformular anpassen und ausdrucken (list 1207) | 6  |
| 6.  | Wo liegen die Daten?                              | 8  |
| 7.  | Anpassen Maturzeugnis-Template                    | 9  |
| 8.  | Erzeugen der MA-Kurse                             | 10 |
| 9.  | Download der Daten für Stkk                       | 13 |
| 10. | Download der Matar-Noten                          | 14 |

# **1. Noteneingabe im Intranet freischalten**

News  $\rightarrow$  Artikel bearbeiten

| New Control of the control of the contro | Â           | Listen            | New                          | is Enro                 | (B)<br>ollments              | Formulare      |          | X<br>Konfiguration  | Zu         | griffsrechte  | Frontend                           |
|----------------------------------------------------------------------------------------------------|-------------|-------------------|------------------------------|-------------------------|------------------------------|----------------|----------|---------------------|------------|---------------|------------------------------------|
| Image: State and the state and the state and th | News        |                   |                              |                         |                              |                |          |                     |            |               |                                    |
| I I                                                                                                    | Neue        | r Artikel         |                              |                         |                              |                |          |                     |            |               |                                    |
|                                                                                                    | <u>ID</u> T | Kateq Titel       | AsturitSteachaiten           | <u>Mittellung</u>       | T Q                          | anline T Start | T        | Ende T              | Eventstart | T Eventende   | T                                  |
| Attkel Editieren     Tete:   Noten Maturitätsarbeiten   Auto::   uwe.christian     Veranstallungsdatum:   Imale:   Bit u schriftgrösse u u u e fir and en intragen.   Solten Trei falsch sein, NICHT im Intranet korrigieren, sondern melden.   Link zuri Motensinaalse   Link zuri Motensinaalse   Link zuri Motensinaalse     Solten Trei falsch sein, NICHT im Intranet korrigieren, sondern melden.     Link zuri Motensinaalse     Verdestein Abrechen     Solten Trei falsch sein, NICHT im Intranet korrigieren, sondern melden.     Link zuri Motensinaalse   Link zuri Motensinaalse     Verdestein Abrechen     Solten Trei falsch sein, NICHT im Intranet korrigieren, sondern melden.     Link zuri Motensinaalse   Link zuri Motensinaalse   Link zuri Motensinaalse   Link zuri Motensinaalse   Link zuri Motensinaalse   Link zuri Motensinaalse   Link zuri Motensinaalse     Verdestein Abrechen     Verdestein Abrechen     Verdestein Abrechen     Verdestein Abrechen     Verdestein Abrechen     Verdestein Abrechen     Verdestein Abrechen     Verdestein Abrechen     Verdestein Abrechen     Verdestein Abrechen     Verdestein Abrechen     Verdestein Abrechen </td <td>23</td> <td>Dashboard Ausschr</td> <td>eibung Schneesportlager 2019</td> <td>strong&gt;1 4. Kla</td> <td>ssen«/strong»«/p»«p&gt;Bitte, b</td> <td>2018-10-29 1</td> <td>12:15:00</td> <td>2018-11-12 12:15:00</td> <td>null</td> <td>null</td> <td>Artikel bearbeiten Artikel Löschen</td>                                                                                                    | 23          | Dashboard Ausschr | eibung Schneesportlager 2019 | strong>1 4. Kla         | ssen«/strong»«/p»«p>Bitte, b | 2018-10-29 1   | 12:15:00 | 2018-11-12 12:15:00 | null       | null          | Artikel bearbeiten Artikel Löschen |
| AttikeLeditieren     Autor:   uwe:christian   Veranstaltungsdatum:   Imit:   Bit:   Schriftgrösse   Imit:   Bit:   Schriftgrösse   Autor:   Imit:   Bit:   Schriftgrösse   Autor:   Imit:   Bit:   Schriftgrösse   Autor:   Imit:   Bit:   Schriftgrösse   Autor:   Imit:   Bit:   Schriftgrösse   Autor:   Bit:   Schriftgrösse   Autor:   Bit:   Schriftgrösse   Autor:   Bit:   Schriftgrösse   Bit:   Bit:   Schriftgrösse   Autor:   Bit:   Schriftgrösse   Autor:   Inik zum Ausdruken des Notenformulars                                                                                                    |             |                   |                              |                         |                              |                |          |                     |            |               |                                    |
| Titel:   Noten Maturitätsarbeiten   Autor:   uwe.dristian   Veranstaltungsdatum:   Inhalt:   B I U Schriftgrösse I IIIIIIIIIIIIIIIIIIIIIIIIIIIIIIIII                                                                                                    | Art         | ikel Editiere:    |                              |                         |                              |                |          |                     |            |               | ×                                  |
| Inte:   Note Maturitätsarbeiten   Autor:   uwe.dristian    Veranstaltungsdatum:   I U Schriftgrösse A I I I I IIIIIIIIIIIIIIIIIIIIIIIIII                                                                                                    |             |                   |                              |                         |                              |                |          |                     |            |               |                                    |
| Autor:   uwe:hinklungdatum:   Imali:   Imali: <t< td=""><td>No</td><td>ten Maturitäts:</td><td>rheiten</td><td></td><td></td><td></td><td>Publ</td><td>ikationsdatum</td><td>:</td><td></td><td></td></t<>                                                                                                    | No          | ten Maturitäts:   | rheiten                      |                         |                              |                | Publ     | ikationsdatum       | :          |               |                                    |
| Autor:   uwe.christian   Veranstaltungsdatur:   Imalt:   Bit u schnftgrösse I IIIIIIIIIIIIIIIIIIIIIIIIIIIIIIIII                                                                                                    | NO          |                   | inderten                     |                         |                              |                | 01.0     | 02.2019 11:46       | 白〇         |               |                                    |
| Uver.christian     Veranstaltungsdatum:     Inhalt:     B I U Schriftgrösse A * * * * * * * * * * * * * * * * * *                                                                                                    | Auto        | OF:               |                              |                         |                              |                | bis      |                     |            |               |                                    |
| Veranstaltungsdatum:   Imalt:   Imalt:                                                                                                    | uw          | e.christian       |                              |                         |                              |                | 07.0     | 03.2019 10:00       | 白〇         |               |                                    |
| Inhalt:     B I U Schriftgrösse A A X I E E E E E E E E E E E E E E E E E E                                                                                                    | Vera        | anstaltungsdat    | um:                          |                         |                              |                | 0-1      |                     |            |               |                                    |
| Inhalt:     B I U Schriftgrösse A * * E E E E E E E E E E E E E E E E E                                                                                                    |             |                   | 🗄 🕒 bis                      | 白                       | ( <b>b</b> )                 |                | Ja       | ne verrugbar:       |            | <b>.</b>      |                                    |
| B I U Schriftgrösse A K K E E E E E E E E E E E E E E E E E                                                                                                    | Inha        | ilt:              |                              |                         |                              |                | _        |                     |            |               |                                    |
| Interference     Speichern     Zurücksetzen     Abbrechen     Speichern     Zurücksetzen     Abbrechen     Speichern     Zurücksetzen     Abbrechen     Speichern     Zurücksetzen     Abbrechen     Speichern     Zurücksetzen     Abbrechen     Speichern     Zurücksetzen     Abbrechen     Speichern     Zurücksetzen     Abbrechen     Speichern     Zurücksetzen     Abbrechen     Speichern     Zurücksetzen     Abbrechen     Speichern     Zurücksetzen     Abbrechen     Speichern     Zurücksetzen     Abbrechen     Speichern     Zurücksetzen     Abbrechen     Speichern     Zurücksetzen     Speichern     Zurücksetzen     Speichern     Speichern     Speichern     Speichern     Speichern     Speichern     Speichern     Speichern  <                                                                                                    | В           | I U S             | chriftgrösse 🔻               | A ▼ (x²) (Ξ             |                              |                | Be       | rechtigungen        | (Rolle)    |               |                                    |
| Bitte die Noten der Maturitätsarbeiten eintragen.<br>Sollten Titel falsch sein, NICHT im Intranet korrigieren, sondern melden.<br>Link zur Noteneingabe<br>Link zur Ausdruken des Notenformulars<br>Speichern Zurücksetzen Abbrechen<br>ACL Anzeigen<br>Kegel hirzofügen<br>D T Ressource + T Rolle / Benut T Privileg T Regeltyp T Bearbeiten Löschen<br>50 JAMESPACE_RO 9-admin GRANTjrzread,w Erlauben<br>182 MAMESPACE_RO 9-student GRANTjrzread,w Erlauben<br>182 MAMESPACE_RO 9-student GRANTjrzread,w Erlauben<br>182 MAMESPACE_RO 9-student GRANTjrzread,w Erlauben<br>11-4 von 4 Einträge                                                                                                    | e           | »                 |                              |                         |                              |                | New      | skategorie:         |            |               |                                    |
| Sollten Titel falsch sein, NICHT im Intranet korrigieren, sondern melden.<br>Link zur Noteneinaabe<br>Link zum Ausdruken des Notenformulars<br>Speichern Zurücksetzen Abbrechen<br>ACL Anzeigen<br>Kegel binzufugen<br>D Y Ressource + Y Rolle / Benut Y Privlieg Y Regeltyp Y<br>107 6 g-teacher read;r Erlauben Bearbeiten Löschen<br>50 J.NAMESPACE_RO g-admin _GRANT;r;read;w; Erlauben<br>128 J.NAMESPACE_RO g-student _GRANT;r;read;w; Erlauben<br>1-4 von 4 Einträge                                                                                                    | Bit         | tte die Noten     | der Maturitätsart            | <b>eiten</b> eintragen. |                              |                | Di       | ashboard $	imes$    |            |               |                                    |
| Link zur Noteneinaabe<br>Link zur Ausdruken des Notenformulars                                                                                                    | So          | ollten Titel fals | ch sein, NICHT im            | Intranet korrigierei    | n, sondern melden.           | . /            |          |                     |            |               |                                    |
| Link zum Ausdruken des Notenformulars         Speichern       Zurücksetzen Abbrechen         ACL Anzeigen         ACL Anzeigen         Regel hinzufügen         D       Ressource       Privileg       Regeltyp       Image: Colspan="2">Image: Colspan="2">Image: Colspan="2" Image: Colspan="2" Image: Colspan=                                                                                                    | Lir         | nk zur Notenei    | <u>ngabe</u>                 |                         |                              |                |          |                     |            |               |                                    |
| Speichem       Zurücksetzen Abbrechen         ACL Anzeigen       X         Regel hinzofügen       X         Immediate in the second of the second of the second                                                                                                    | Lir         | nk zum Ausdru     | ken des Notenfor             | mulars                  |                              |                |          |                     |            |               |                                    |
| Speichem Zurücksetzen Abbrechen     AcL Anzeigen     Regel hinzufugen     ID Ressource I velle / Benut Verlieg     Privileg Regeltyp     ID Ressource I velle / Benut Verlieg     ID Ressource I velle / Benut Verlieg     ID I velle / Benut Verlieg     ID I velle / Benut Verlieg </td <td></td> <td></td> <td></td> <td></td> <td></td> <td></td> <td></td> <td></td> <td></td> <td></td> <td></td>                                                                                                    |             |                   |                              |                         |                              |                |          |                     |            |               |                                    |
| Speichem       Zurücksetzen Abbrechen         ACL Anzeigen         Kegel hinzufügen         ID Y Ressource Y Rolle / Benut Y Privileg Y Regelyp Y         ID Y Ressource Y Rolle / Benut Y Privileg Y Regelyp Y       Intervention         107       6       g-teacher       read;r       Erlauben       Bearbeiten Löschen         50       "NAMESPACE_RO       g-admin       "GRANT;r;read;w;       Erlauben       Intervention         182       "NAMESPACE_RO       g-student       "GRANT;r;read;w;       Erlauben       Intervention         278       "NAMESPACE_RO       g-in2-bfsadmin;g-i       "GRANT;r;read;w;       Erlauben       Intervention                                                                                                    |             |                   |                              |                         |                              |                |          |                     |            |               |                                    |
| Speichern       Zurücksetzen Abbrechen         ACL Anzeigen         ACL Anzeigen         Regel hinzufügen         ID          Ressource          Y         Rolle / Benut          Privileq         Y         Reading          Regeltyp         Y         Regeltyp         Y         Regelten         Lo         So         Inor         So         Inor         Inor         Inor                                                                                                    |             |                   |                              |                         |                              | /              |          |                     |            |               |                                    |
| ACL Anzeigen         Regel hinzufügen         Regel kinzufügen         ID       Ressource       Rolle / Benut       Privileg       Regelvy       Medelvy       Medelvy       Medelvy       Regelvy       Image: Colspan="4">Image: Colspan="4">Image: Colspan="4" Image: Colspan="4" I                                                                                                    | Sp          | peichern Zu       | rücksetzen Abbr              | <u>echen</u>            |                              | k              |          |                     |            |               |                                    |
| Regel Hinzufügen         ID       Ressource       Rolle / Benut Y       Privileg       Regeltyp       Perivileg         107       6       g-teacher       read;r       Erlauben       Bearbeiten Löschen         50      NAMESPACE_RO       g-admin       _GRANT;r;read;w;       Erlauben       Image: Second Second Seco                                                                                                    |             |                   | ACL Anzeig                   | gen                     |                              |                |          |                     |            |               | ×                                  |
| Reget hinzufügen         ID       Ressource       Rolle / Benut       Privileq       Regeltyp       Image: Colspan="4">Colspan="4">Colspan="4">Colspan="4">Colspan="4">Colspan="4">Colspan="4">Colspan="4">Colspan="4">Colspan="4">Colspan="4">Colspan="4">Colspan="4"Colspan="4">Colspan="4"Colspan="4">Colspan="4"Colspan="4"Colspan="4">Colspan="4"Colspan="4"Colspan="4">Colspan="4"Colspan="4"Co                                                                                                    |             |                   |                              |                         |                              |                |          |                     |            |               |                                    |
| ID       Ressource       Rolle / Benut       Privileg       Regeltyp       Bearbeiten       Dost         107       6       g-tacher       read;r       Erlauben       Bearbeiten       Löschen         50      AMESPACE_RO       g-admin       _GRANT;r;read;w,       Erlauben       Bearbeiten       Löschen         182      AMESPACE_RO       g-student       _GRANT;r;read;w,       Verbieten                                                                                                    |             |                   | Regel hin                    | zufügen                 |                              |                |          |                     |            |               |                                    |
| 1076g-teacherread;rErlaubenBearbeiten Löschen50_NAMESPACE_ROg-admin_GRANT;r;read;w,Erlauben182_NAMESPACE_ROg-student_GRANT;r;read;w,Verbieten278_NAMESPACE_ROg-in2-bfsadmin;g-iGRANT;r;read;w,Erlauben                                                                                                    |             |                   | <u>ID</u> T                  | Ressource 4             | Rolle / Benut 🝸              | Privileg       | T        | Regeltyp            | T          |               |                                    |
| 50       _NAMESPACE_RO       g-admin       _GRANT;r;read;w;       Erlauben         182       _NAMESPACE_RO       g-student       _GRANT;r;read;w;       Verbieten         278       _NAMESPACE_RO       g-in2-bfsadmin;g-i       _GRANT;r;read;w;       Erlauben                                                                                                    |             |                   | 107                          | 6                       | g-teacher                    | read;r         |          | Erlauben            | В          | earbeiten Lös | schen                              |
| 182    NAMESPACE_RO     g-student    GRANT;r;read;w;     Verbieten       278    NAMESPACE_RO     g-in2-bfsadmin;g-i     GRANT;r;read;w;     Erlauben                                                                                                    |             |                   | 50                           | _NAMESPACE_RO           | g-admin                      | _GRANT;r;rea   | d;w;     | Erlauben            |            |               |                                    |
| 278     _NAMESPACE_RO     g-in2-bfsadmin;g-i     _GRANT;r;read;w;     Erlauben       1 - 4 von 4 Einträge                                                                                                    |             |                   | 182                          | _NAMESPACE_RO           | g-student                    | _GRANT;r;rea   | d;w;     | Verbieten           |            |               |                                    |
| 1 - 4 von 4 Einträge                                                                                                    |             |                   | 278                          | _NAMESPACE_RO           | g-in2-bfsadmin;g-i           | _GRANT;r;rea   | d;w;     | Erlauben            |            |               |                                    |
|                                                                                                    |             |                   |                              |                         |                              |                |          |                     |            | 1 - 4 von 4   | 1 Einträge                         |

### 2. Abschlussformular Lehrpersonen anpassen

 $\mathsf{Balloon} \rightarrow \mathsf{MS}\text{-}\mathsf{IT}\_\mathsf{templates}\_\mathsf{kst} \rightarrow \mathsf{matar}\_\mathsf{abschlussformular}$ 

| фь | alloor | n                                     | Q Suchen |         | 1         |  |
|----|--------|---------------------------------------|----------|---------|-----------|--|
|    | w      | klassenspiegel_mehrspaltig_kst (DOCX) |          | 53.6 kB | 1 Jahr    |  |
|    | w      | kursteilnehmer_mehrspaltig_kst (DOCX) |          | 53.8 kB | 1 Jahr    |  |
|    | w      | loginliste_klasse_kst (DOCX)          |          | 33.3 kB | 3 Monaten |  |
|    | w      | loginliste_kurs_kst (DOCX)            |          | 32.8 kB | 3 Monaten |  |
|    | W      | matar_abschlussformular_kst (DOCX)    |          | 19.8 kB | 1 Monat   |  |
|    | w      | personen_schulbestaetigung_kst (DOCX) |          | 98.5 kB | 2 Jahren  |  |

Nicht mit Online-Editor im LibreOffice bearbeiten, sonst geht das Formular nicht mehr

Download  $\rightarrow$  Jahr anpassen und wieder uploaden (das Formular im Balloon wird dann überschrieben und braucht/ soll nicht gelöscht werden.)

| Kantonsschule <u>Stadelhofen</u> Zürich¶<br>Maturitätsarbeit¶<br>Benotung Jahrgang <mark>2018/19</mark> ¶<br>¶ |                                    |                   |
|----------------------------------------------------------------------------------------------------|------------------------------------|-------------------|
| Schüler/-in →                                                                                                  | «Matar_Schueler_Name»,· «Matar_Sch | nueler_Vorname»¶  |
| Klasse → o                                                                                                    | «Matar_Schueler_Akt_Klasse»¶       |                   |
| Titel·der·Maturitätsarbeit →                                                                                   | Π                                  |                   |
| «Matar_Titel»¶                                                                                                 |                                    |                   |
| Benotunggemäss <i>Reglem</i> e                                                                                 | ent                                |                   |
| Teilnote für den Arbeitsprozess (inklusi                                                                       | ve·Konzept)·1/4 →                  | «Matar_ID1_Note»¶ |
| Teilnote: für die Arbeit als Produkt (gest<br>Produkt-plus Kommentar) 2/4                                      | altende-Arbeiten∷⊶<br>→            | «Matar_ID2_Note»¶ |
| Teilnote für die mündliche Präsentation                                                                        | - 1/4· →                           | «Matar_ID3_Note»¶ |
| Gesamtnote                                                                                                    | +                                  | «Matar_Note»¶     |
| Betreuende Lehrer/-in                                                                                          | <b>→</b>                           | «Matar_Betreuer»¶ |
| Datum, Unterschrift → Zürich, den                                                                              | ſ                                  |                   |
| Koreferent/-in-                                                                                                | <b>→</b>                           | ¶                 |

3

#### 3. Testen Newsticker Noten Maturitätsarbeiten Bitte die Noten der Maturitätsarbeiten eintragen. Sollten Titel falsch sein, NICHT im Intranet korrigieren, sondern melden. Link zur Nateneingabe Link zur Musdruken des Notenformulars Testen mit einer LP (login as...) mit Maturarbeiten, nicht als Administrator, da man dann alle Arbeiten sieht. â an & Kur () nbuch & Re 48 m & Gr nte & Da 30 nzen & Zeit Fina Neue Arbeit erfassen ٥. • Matar-ID Titel T Schüler Betreuungsper T Jahr Endnote Ŧ 576 The future of nuclear power in Switzerland Buckle, Natalia (4b) Stalder, Mark 2019 577 Das Elektroauto. Funktionsweise und Entr Eichenberger, Andrea (4c) Stalder, Mark 2019 0 0 578 Entwicklung und Bau einer Rakete Stalder, Mari Diener, Matteo (4a 2019 0 596 Der Einfluss der Schv 2019 0 0 1 - 4 von 4 Einträge t Notenerfassung Tellnote Notenbezeichnung Note Gewichtung Kommentar Prozess 1 Produkt 2 1 Präsentation Endnote Abbrechen Speichern

### Testen des Links Formular

| Û | Klassen & Kurse |   | C<br>E-Klassenbuch & Reservation                                                                           | Personen & Gruppen |          | Dokumente & Dat | tien       | (B)<br>Absenze | 'n           | Finanzer | a & Zeit |   |        |     |                    |   |
|---|-----------------|---|----------------------------------------------------------------------------------------------------|--------------------|----------|-----------------|------------|----------------|--------------|----------|----------|---|--------|-----|--------------------|---|
|   |                 |   |                                                                                                    |                    |          |                 |            |                |              |          |          |   |        |     | ¢ •                | 1 |
|   | MatariD         | Ŧ | <u>Titel</u> T                                                                                             | StudentID T        | Schüler  | T               | Betreuun   | qsperson T     | Korreferente | n T      | Jahr     | T | Endnot |     | E-Mail senden      | 1 |
|   | 576             |   | The future of nuclear power in<br>Switzerland                                                              | 4017338            | Buckle,  | Natalia         | Stalder, M | lark           |              |          | 2019     |   |        |     | Excel Download     |   |
|   | 577             |   | Das Elektroauto. Funktionsweise<br>und Entwicklung                                                         | 4016401            | Eichenb  | erger, Andrea   | Stalder, M | lark           |              |          | 2019     |   |        | 654 | CSV Download       |   |
|   | 578             |   | Entwicklung und Bau einer Rakete                                                                           | 4017378            | Diener,  | Matteo          | Stalder, M | lark           |              |          | 2019     |   |        |     | Download PDF       | 2 |
|   | 596             |   | Der Einfluss der Schwerelosigkeit<br>auf den Menschen am Beispiel der<br>ISS (International Space Station) | 4016892            | Staiger, | Moritz          | Stalder, M | lark           |              |          | 2019     |   |        |     |                    |   |
|   |                 |   |                                                                                                    |                    |          |                 |            |                |              |          |          |   |        |     | 1 selektiert von 4 | 4 |

### 4. Abschlussformular LP anpassen (list 1205)

 $\mathsf{Balloon} \rightarrow \mathsf{MS}\text{-}\mathsf{IT}\_\mathsf{templates}\_\mathsf{kst} \rightarrow \mathsf{matar}\_\mathsf{abschlussformular}$ 

| фь | alloon | ı                                     | Q Suchen |         | -         |  |
|----|--------|---------------------------------------|----------|---------|-----------|--|
|    | w      | klassenspiegel_mehrspaltig_kst (DOCX) |          | 53.6 kB | 1 Jahr    |  |
|    | w      | kursteilnehmer_mehrspaltig_kst (DOCX) |          | 53.8 kB | 1 Jahr    |  |
|    | w      | loginliste_klasse_kst (DOCX)          |          | 33.3 kB | 3 Monaten |  |
|    | w      | loginliste_kurs_kst (DOCX)            |          | 32.8 kB | 3 Monaten |  |
|    | W      | matar_abschlussformular_kst (DOCX)    |          | 19.8 kB | 1 Monat   |  |
|    | w      | personen_schulbestaetigung_kst (DOCX) |          | 98.5 kB | 2 Jahren  |  |

Nicht mit Online-Editor im LibreOffice bearbeiten, sonst geht das Formular nicht mehr

Download  $\rightarrow$  Jahr anpassen und wieder uploaden (das Formular im Balloon wird dann überschrieben und braucht/ soll nicht gelöscht werden.)

| Kantonsschule <u>Stadelhofen</u> Zürich¶<br>Maturitätsarbeit¶<br>Benotung Jahrgang <mark>2018/19-</mark> ¶<br>¶ |                                   |                   |
|----------------------------------------------------------------------------------------------------|-----------------------------------|-------------------|
| Schüler/-in →                                                                                                   | «Matar_Schueler_Name»,· «Matar_So | chueler_Vorname»¶ |
| Klasse →                                                                                                    | «Matar_Schueler_Akt_Klasse»¶      |                   |
| Titel der Maturitätsarbeit →                                                                                    | ſ                                 |                   |
| «Matar_Titel»¶                                                                                                  |                                   |                   |
| Benotunggemäss Reglen                                                                                           | nent                              |                   |
| Teilnote für den Arbeitsprozess (inklu                                                                          | sive-Konzept)·1/4 →               | «Matar_ID1_Note»¶ |
| Teilnote für die Arbeit als Produkt (ge<br>Produkt plus Kommentar) 2/4                                          | staltende Arbeiten∷⊶<br>→         | «Matar_ID2_Note»¶ |
| Teilnote für die mündliche Präsentatio                                                                          | on·1/4· →                         | «Matar_ID3_Note»¶ |
| Gesamtnote                                                                                                    | <b>→</b>                          | «Matar_Note»¶     |
| Betreuende-Lehrer/-in-                                                                                          | -+                                | «Matar_Betreuer»¶ |
| Datum, Unterschrift → Zürich, de                                                                                | n¶                                |                   |
| Koreferent/-in-                                                                                                 | <b>→</b>                          | ¶                 |

W

### 5. Notenformular anpassen und ausdrucken (list 1207)

Balloon  $\rightarrow$  MS-IT\_templates\_kst  $\rightarrow$  matar\_abschlussformular

# Mein balloon > MS-IT > **MS-IT\_templates\_kst**

matar\_abschlussformular\_SuS\_kst (DOCX)

Resultat der Maturitätsarbeit¶ Nicht mit Onlineſ Editor im Schuljahr 2023/2024¶ LibreOffice ſ bearbeiten, sonst Name: «Matar\_Schueler\_Name», «Matar\_Schueler\_Vorname» ¶ geht das Formular «Matar Schueler Akt Klasse».¶ Klasse: nicht mehr Betreuende Lehrperson: ..... «Matar Betreuer» Download → Jahr Note-(Gesamt): «Matar Note»¶ und Datum anpassen und ſ wieder uploaden Titel-der-Arbeit:¶ (das Formular im «Matar\_Titel»¶ **Balloon wird dann** ſ überschrieben und Dabei·wurden·folgende·Teilnoten·gesetzt:¶ braucht/ soll nicht «Matar\_ID1\_Note»¶ Arbeitsprozess:  $\rightarrow$ gelöscht werden.) Arbeit·als·Produkt·(zählt·doppelt): → «Matar\_ID2\_Note»¶ Mündliche-Präsentation: «Matar\_ID3\_Note»-¶ ſ Die gesetzte Note ist Teil der Maturitätsnote und kann somit zum Nichtbestehen der Maturitätsprüfung beitragen.· Sie· können· innert· 30· Tagen· dem· Rektorat· ein· schriftliches· Wiedererwägungsgesuch· bezüglich der gesetzten Note einreichen. Ihr Gesuch muss begründet sein. Die Beweismittel, auf die Sie-sich-berufen, sind-genau zu bezeichnen und möglichst vollständig beizulegen. Ungeachtet des Ausgangs Ihres Wiedererwägungsgesuchs haben Sie nach der Eröffnung des Maturitätsprüfungsentscheids die Möglichkeit, einen Rekurs einzureichen und dabei auch die vorliegende Vormaturitätsnote anzufechten. Kantonsschule Stadelhofen ¶ Rektorat-¶ Schanzengasse 17-¶ 8001 Zürich¶ Zürich, den 12. März 2024 Der Rektor¶

| Μ | aturarb | e <mark>it Übe</mark> | rsicht         |                |                  |                                                                                                    |        |                |                |            |   |
|---|---------|-----------------------|----------------|----------------|------------------|----------------------------------------------------------------------------------------------------|--------|----------------|----------------|------------|---|
|   | aturarb | eir Not               | enblätte       |                |                  |                                                                                                    |        |                |                |            |   |
|   |         |                       |                |                |                  | Nach                                                                                                    | Klasse |                |                |            |   |
|   |         |                       |                |                |                  | sorti                                                                                                    | eren   |                |                |            | ¢ |
|   | MatarID | Matar_Schueler        | Matar_Schueler | Matar_Schueler | Matar_Br         | 1                                                                                                    |        | Matar_ID2_Note | Matar_ID3_Note | Matar_Note | 1 |
|   | 1238    | Valentina             | Trevissoi      | 4a             | uan, Uwe         | Objektivierung von<br>Schmerzen                                                                                         | 5.5    | 5.5            | 5              | 5.5        | ^ |
|   | 1239    | Liv                   | Blattner       | 4e             | Hellmann, Lisa   | Blind! Blind? Eine<br>Untersuchung über<br>die Wahrnehmung<br>der Welt durch<br>blinde Personen                         | 4.75   | 4.5            | 4.75           | 4.5        |   |
|   | 1240    | Nadja                 | Heinsius       | 4a             | Hellmann, Lisa   | Schuld im Gespräch.<br>Ein Podcast mit vier<br>Perspektiven zu<br>Schuld – bezogen<br>aufs Schweizer<br>Gefängnissystem | 6      | 6              | 6              | 6          |   |
|   | 1241    | Ella                  | Lehmann        | 4f             | Hellmann, Lisa   | Eine Zukunft<br>jenseits der<br>Dogmen. Eine<br>queerfeministische<br>Analyse der<br>katholischen Kirche<br>der Schweiz | 5.5    | 5.5            | 5.25           | 5.5        |   |
|   | 1242    | Björn                 | Mieg           | 4e             | Schällibaum, Urs | Mode als Medium<br>politischer<br>Kommunikation.<br>Making of «Civil                                                    | 4.5    | 4.75           | 6              | 5          |   |

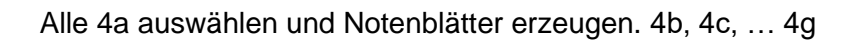

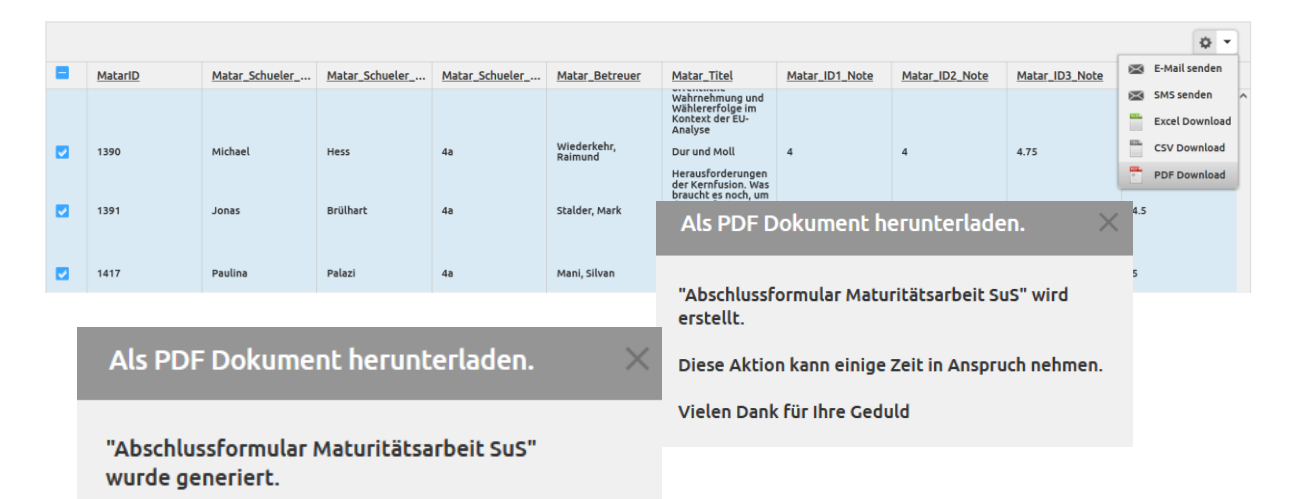

Umbenennen, d.h. Klasse dazufügen

| + Theute (7)                                                                                                    |                                      |                                      |                  |
|----------------------------------------------------------------------------------------------------|--------------------------------------|--------------------------------------|------------------|
| Short a start and the start and the start an | 13.03.2024 09:43                     | Foxit PDF Reader                     | 803 KB           |
| Shorthussformular Maturitätsarbeit SuS_4f_13-03-2024.pdf                                                                                                    | 13.03.2024 09:42                     | Foxit PDF Reader                     | 847 KB           |
| Abschlussformular Maturitätsarbeit SuS_4e_13-03-2024.pdf                                                                                                    | 13.03.2024 09:40                     | Foxit PDF Reader                     | 961 KB           |
| Abschlussformular Maturitätsarbeit SuS_4d_13-03-2024.pdf                                                                                                    | 13.03.2024 09:38                     | Foxit PDF Reader                     | 538 KB           |
| Abschlussformular Maturitätsarbeit SuS_4c_13-03-2024.pdf                                                                                                    | 13.03.2024 09:36                     | Foxit PDF Reader                     | 843 KB           |
| B Abschlussformular Maturitätsarbeit SuS_4b_13-03-2024.pdf                                                                                                    | 13.03.2024 09:35                     | Foxit PDF Reader                     | 843 KB           |
| Shorthussformular Maturitätsarbeit SuS_4a_13-03-2024.pdf                                                                                                    | 13.03.2024 09:32                     | Foxit PDF Reader                     | 880 KB           |
| Abschlussformular Maturitätsarbeit SuS_4b_13-03-2024.pdf     Abschlussformular Maturitätsarbeit SuS_4a_13-03-2024.pdf                                                                                                    | 13.03.2024 09:35<br>13.03.2024 09:32 | Foxit PDF Reader<br>Foxit PDF Reader | 843 KB<br>880 KB |

Mail an Sekretariat, wenn Listen zum Ausdruck bereit.

Bei einem späteren Ausdruck einzelner SuS, diese Anwählen und Formular erzeugen. Datum vom ursprünglichen Ausdruck lassen. Ändern der Vorlage im Balloon heikel. Wenn, dann

### Nicht mit Online-Editor bearbeiten, sonst geht das Formular nicht mehr.

# Download $\rightarrow$ Datum anpassen und wieder uploaden (das Formular im Balloon wird dann überschrieben und braucht/ soll nicht gelöscht werden.)

7

## 6. Wo liegen die Daten?

### SQLYog $\rightarrow$ tables $\rightarrow$ Listen mit matar

| SQLyog Ultimate 64 - [Intranet2/kst - uwe.christian.kst@mysql-master003.tam.ch*] File Edit Fayorites Database Table Others Tools Powertools Window Help                                                                                                    |                |                |                                                                  |                                                                                  |                        |                  |           |          |
|----------------------------------------------------------------------------------------------------|----------------|----------------|------------------------------------------------------------------|----------------------------------------------------------------------------------|------------------------|------------------|-----------|----------|
| 2 🗟 (>) (>) (>) 4 🛵 (= kst ) 🔍 🕹 📅 🖏                                                                                                    |                |                | 🛼 😋 👼 🕓 🕞 류                                                      |                                                                                  |                        |                  |           |          |
|                                                                                                    |                |                |                                                                  | J+*                                                                              |                        |                  |           |          |
| Filter tables in kst                                                                                                    | 💀 Query        | +              |                                                                  |                                                                                  |                        |                  |           |          |
| Filter (Ctrl+Shift+B)                                                                                                    | Autocomplete:  | [Tab]->Next Ta | g. [Ctrl+Space]->List All Tags. [Ctrl+                           | Enter]->List Matching Tags. [Ctrl+Shift+Space                                    | ->List Function and Ro | utine Parameters |           |          |
|                                                                                                    | A Hatar        |                | D-l-                                                             |                                                                                  |                        |                  |           |          |
| Matar Matar                                                                                                    |                |                | Data 7 g Info                                                    |                                                                                  |                        |                  |           |          |
| HatarAttribute     MatarAttribute                                                                                                    | Mataril        | MatarTypeID    | MatarTitle                                                       |                                                                                  | MatarSubjectID         | MatarVear        | inalGrade | Docur    |
| H MatarConsultant                                                                                                    | 302            | 2              | 0 Zürich im Portrait - ein Kor                                   | zeptkunstprojekt                                                                 | (                      | 2018             | 5         | 2000     |
|                                                                                                    | 303            | 3              | 0 Vom Sein und vom Nichtsein.                                    | Wie die Ontologie der Mathematik auf d                                           | i (                    | 2018             | 6         | -        |
| ⊞ MatarGrade Type     International Status                                                                                                    | 305            | 5              | 0 Der probiotische Joghurt. Da                                   | s Bindeglied zwischen Ernährung, Verda                                           | u (                    | 2018             | 6         | 1        |
| ImatarStudent                                                                                                    | 306            | 5              | 0 Motivation der Mantrailing-H                                   | unde bei der Arbeit. Eine Verhaltensst                                           | u (                    | 2018             | 6         | -        |
| MatarSubject     MatarType                                                                                                    | 307            | 1              | 0 Bioindikation von Makroinver<br>0 Erkennung der Angst im Gesig | tebraten in der Sihl: Vergleich der Ja<br>ht anderer Menschen. Von Kindern ander | n (                    | 2018             | 5.5       | -        |
| HergeField                                                                                                    | 309            | 9              | 0 Lullabies. What are they and                                   | what purpose do they serve?                                                      | 0                      | 2018             | 5.5       |          |
|                                                                                                    | 310            | )              | 0 Zum Einfluss von halluzinoge<br>0 Eve Of The Storm - Ein Song  | nen Drogen auf die Musik der 60er-Jahr<br>variiert nach fünf Genres              | e (                    | 2018             | 5.5       | -        |
|                                                                                                    | 312            | 2              | 0 Stuck Beneath the Glass Ceil                                   | ing                                                                              | 0                      | 2018             | 5.5       | 1        |
| Imit Events                                                                                                    | 313            | 3              | 0 Handlungsspielräume in "Völk                                   | erschauen": In "Völkerschauen" des Zoo                                           | 1 0                    | 2018             | 6         | <u>.</u> |
| MintGrades     MintNewData                                                                                                    |                | 5              | 0 Von Bevormundung bis Emanzig                                   | ation. Ein Einblick in die Bildung und                                           |                        | 2018             | (NULL)    | j i      |
| Imit PersonArea                                                                                                    | 316            | 5              | 0 Nehmt's euch doch selber!. I                                   | ie Einführung der Selbstbedienung in L                                           | e (                    | 2018             | 5.5       |          |
|                                                                                                    |                | 1              | 0 Wie erreicht der Friedenspro<br>0 Licht aus für Wintersportlag | zess in Kolumbien nachhaltigen Frieden<br>er? Die Auswirkungen des abnehmenden W | ? (<br>1 (             | 2018             | 5         |          |
| Image: Image: Imag | 319            | )              | 0 Abfallvermeidung - "Zero Was                                   | te"                                                                              |                        | 2018             | 5.5       |          |
| KewsletterConfigurationNewsletterConfigurationRssFeed                                                                                                    | 320            | )              | 0 Jagdtourismus in Österreich<br>0 Die technische Reschneiung i  | m Skigshist Taay und ihm Finflugg auf                                            | d (                    | 2018             | 4.5       | _        |
| Image: Image: Imag | 322            | 2              | 0 Cuentos von Juanjuí, Perú                                      | Skigebiet Laak and int Einitass ad                                               |                        | 2018             | 5         | 1        |
| NewsletterMailing                                                                                                    | 323            | 3              | 0 Musikalische Pferde - Ein My                                   | thos?                                                                            | 0                      | 2018             | 5.5       | -        |
| Revisited Hain geories in     NewsletterNewsletterRecipientList                                                                                                    | □ 324<br>□ 325 |                | O Tanan Tennami 11 MErz 2011                                     | Direbte und indirebte Auguirbungen                                               |                        | 2010             | 4 5       | -        |
| Enrollment     ErrollmentCourse     EnrollmentCourse     EnrollmentCoursePerson     EnrollmentCoursePerson                                                                                                    |                |                | 1 Messages 2 Table D                                             | Pata 3 Info                                                                      | ada Quantif            | 4                |           |          |
|                                                                                                    |                | 븜              | 397                                                              | 302 1                                                                            | 5.25                   | 1                |           |          |
| EeedbackMethod                                                                                                    |                |                | 398                                                              | 302 2                                                                            | 5                      |                  |           |          |
| FeedbackPerson     FeedbackPerson                                                                                                    |                |                | 399                                                              | 302 3                                                                            | 4.75                   |                  |           |          |
|                                                                                                    |                | 무              | 400                                                              | 303 1                                                                            | 6                      |                  |           |          |
|                                                                                                    |                | 불              | 401                                                              | 303 2                                                                            | 5 5                    |                  |           |          |
| GradebookColumnsData      GradebookColumnTyne                                                                                                    |                | l i i i        | 403                                                              | 305 1                                                                            | 6                      |                  |           |          |
|                                                                                                    |                |                | 404                                                              | 305 2                                                                            | 6                      |                  |           |          |
| Gradebook Values                                                                                                    |                |                | 405                                                              | 305 3                                                                            | 5.5                    |                  |           |          |
| Holiday                                                                                                    |                | 무              | 406                                                              | 308 1                                                                            | 4                      |                  |           |          |
|                                                                                                    |                | 불              | 407                                                              | 308 2                                                                            | 4                      |                  |           |          |
| LegicardLegicardOrder                                                                                                    |                | 一日日            | 400                                                              | 309 1                                                                            | 5.75                   |                  |           |          |
|                                                                                                    |                | 日日             | 410                                                              | 309 2                                                                            | 5.5                    |                  |           |          |
| Location                                                                                                    |                |                | 411                                                              | 309 3                                                                            | 5.5                    |                  |           |          |
| 🛨 🧮 LocationAcl                                                                                                    |                |                | 412                                                              | 310 1                                                                            | 6                      |                  |           |          |
| LocationCategory      LocationCategory                                                                                                    |                |                | 413                                                              | 310 2                                                                            | 5.25                   |                  |           |          |
|                                                                                                    |                | 무              | 414                                                              | 310 3                                                                            | 4.75                   |                  |           |          |
| ⊞ Mark                                                                                                    |                | 片              | 415                                                              | 311 2                                                                            | 5.25                   |                  |           |          |
| HarkType     MarkType                                                                                                    |                | H              | 417                                                              | 311 3                                                                            | 5.5                    |                  |           |          |
| t± t⊟ Matar<br>T                                                                                                    |                |                | 418                                                              | 313 1                                                                            | 5.75                   |                  |           |          |
|                                                                                                    |                |                | 419                                                              | 313 2                                                                            | 6                      |                  |           |          |
| MatarConsultant                                                                                                    |                |                | 420                                                              | 313 3                                                                            | 5.75                   |                  |           |          |
| H MatarEditable                                                                                                    |                |                | 421                                                              | 314 1                                                                            | (NULL)                 |                  |           |          |
|                                                                                                    |                |                | 422                                                              | 314 2                                                                            | (NULL)                 |                  |           |          |
| HatarStatus                                                                                                    |                | 님              | 423                                                              | 316 1                                                                            | 5.75                   |                  |           |          |
| I 🖽 H MatarStudent                                                                                                    |                |                |                                                                  | -                                                                                |                        |                  |           |          |

MatarGrade: (MatarGradeType 1 = Prozess; 2 = Produkt und 3 = Präsentation)

### 7. Anpassen Maturzeugnis-Template

In welchem Semester liegen die MZ? Dies ist wichtig beim Ausdrucken der Maturzeugnisse, so dass die Titel gefunden werden. Dies soll bald als IMOption möglich sein

| Microsoft Visual Basic for Applications - NMR_Maturzeugnis - [A | utoNew (Code)]           |                                                                                        |                     | - • • |
|-----------------------------------------------------------------|--------------------------|----------------------------------------------------------------------------------------|---------------------|-------|
| : 🐳 Datei Bearbeiten Ansicht Einfügen Format Debug              | gen A <u>u</u> sführen E | gtras Add-Ins <u>F</u> enster <u>?</u>                                                 | Frage hier eingeben | ×     |
| 🗄 🚾 न 🖬 🕹 🖧 🖄 🔊 (* ) 🕨 🖬 🕍 📎                                    | i 🖀 😽 🖄 I 🕜 I            | Z 529, S 37 👳                                                                          |                     |       |
| Projekt - TemplateProject                                       | (Allgemein)              | pfunintOneReport                                                                       |                     | -     |
|                                                                 |                          |                                                                                        |                     | =     |
| Microsoft Word Objekte                                          | 1.1                      | Hole noch Maturarbeitstitel ab:                                                        |                     |       |
| E- S Module                                                     |                          | strSQLS = "select k.textl0" +                                                          |                     |       |
|                                                                 |                          | "where r.report id = " + pstrReportId\$ + " +                                          |                     |       |
| Eigenschaften - Autorvew                                        |                          | " and r.ad_id=ac.ad_id " +                                                             |                     |       |
| AutoNew Modul                                                   |                          | " and ac.co.jd=1 " + _                                                                 |                     |       |
| Alphabetisch Nach Kategorien                                    |                          | " and k.kursart= " + gstrKursartMaturarbeit ID\$ + " " +                               |                     |       |
| (Name) AutoNew                                                  |                          | " and k.periode=r.kursjahrid-1 - " + gstrMaturarbeitSem 'MA-Kurse sind in Semester 11' |                     |       |
|                                                                 |                          | " and k.periode=r.kursjahrid - " + gstrMaturarbeitSem MA-Kurse sind in Semester 12     |                     |       |
|                                                                 |                          | <pre>intAnz = imglobal97.DDESQLRecordset(strSQL\$, VarRec)</pre>                       |                     | -1    |
|                                                                 |                          |                                                                                        |                     |       |

Nur wichtig, wenn es eine Änderung gibt!

### 8. Erzeugen der MA-Kurse

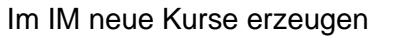

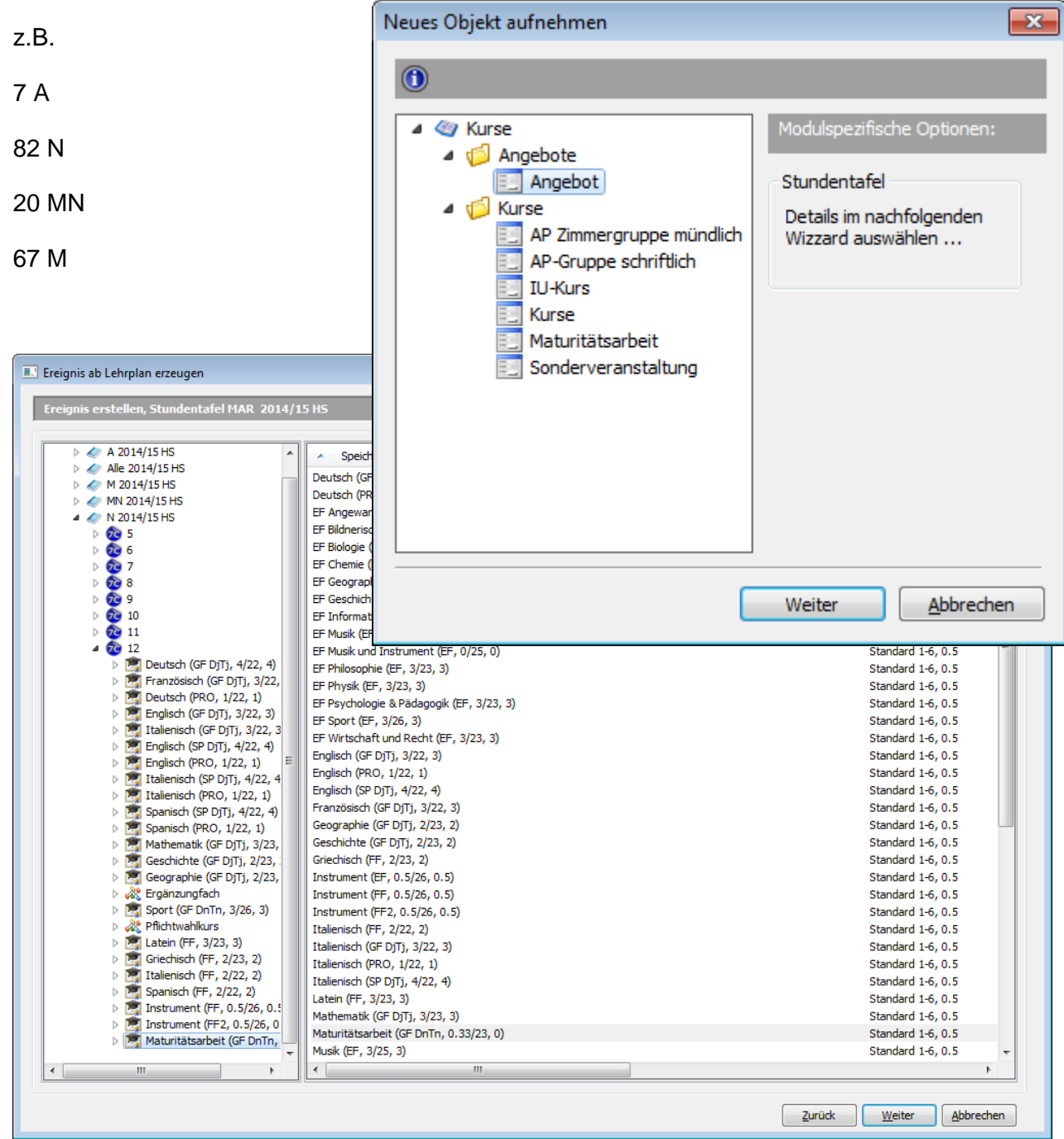

| Anzahl                                                                                                    | Speichern unter                                                                                                    |                                                                                                    | Notensystem                                                                                                    | : Erfahrungspote:                                                                                                    | Druck:                                                                                                    | Anzahl zu erz                                                                                                    | Pfad                                                                                                    | Gewid  | htuna                              | Schülerzuw | eisuna   |
|----------------------------------------------------------------------------------------------------|----------------------------------------------------------------------------------------------------|----------------------------------------------------------------------------------------------------|----------------------------------------------------------------------------------------------------|----------------------------------------------------------------------------------------------------|----------------------------------------------------------------------------------------------------|----------------------------------------------------------------------------------------------------|----------------------------------------------------------------------------------------------------|--------|------------------------------------|------------|----------|
| 15                                                                                                    | Maturitätsarbeit (                                                                                                    | GF DnT                                                                                                    | Standard 1-6                                                                                                    | 5, 0.5                                                                                                    | kein Ausdruck                                                                                                    | 15                                                                                                    | MAR 2014/15                                                                                                    | 1.00   | -                                  | Nein       | -        |
|                                                                                                    |                                                                                                    |                                                                                                    |                                                                                                    |                                                                                                    |                                                                                                    |                                                                                                    |                                                                                                    |        |                                    |            |          |
|                                                                                                    |                                                                                                    |                                                                                                    |                                                                                                    |                                                                                                    |                                                                                                    |                                                                                                    |                                                                                                    |        |                                    |            |          |
| Anzahl:<br>start Ansicht<br>© Offen<br>bestehung offen<br>bijett<br>Krisse                                                                                                    | B2<br>Daten Finanzen<br>♥ Ofmen<br>Neu Kright 2015 FS<br>Filter                                                                                                    | Massena<br>Massena<br>Massena                                                                                                    | ° Ga Auswahi kopi<br>Ga Objettfelder<br>Sanschrift Kopi<br>Bearbeiten<br>Sansteit                                                                                                    | Advellence Infor<br>Regeren<br>Asschrift Stichworte<br>Daten<br>Daten                                                                                                    | mation Manager 6.6.11 P2<br>Aktualisieren<br>Saum synchronites<br>Bale suswählen<br>Liste                                                     | A Heur F. Mail-Nachricht     Carl Heur F. Mail-Nachricht     Carl Heur F. Mail - Nachricht     Course Espon     E-Mail - G                                                          | Escribert<br>Streebert<br>Ortegen<br>Datensutauch                                                                                                    | Zurück | Eertigste                          | ellen Abb  | Add In 5 |
| Anzahl:<br>Start Ansistet<br>Start Start<br>Start Ansistet<br>Start<br>Star | B2<br>Daten Finanzen<br>♥ Offnen<br>Neu Krigder 2015 FS<br>Filter                                                                                                    | Massenak<br>Sisteur<br>Massenak<br>Sedere nuter<br>Sedere nuter<br>Sedere nuter                                                                                                    | Za Auswahi kopi<br>→ Oojettider k<br>Seatolit<br>Seatolit<br>tsarbeit<br>z k, ¢F brin 0<br>bek, ¢F Drin 0<br>bek, ¢F Drin 0                                                                                                    | Advellence Inforeiren<br>kopieren<br>Ansonrit<br>Schuler/In: Pofis<br>5. 1<br>1<br>1                                                                                                    | mation Manager 6.6.1.1 P2<br>Aktualisieren<br>Saum synchronite<br>He der Maturiz<br>Titel der Maturiz                                         | Alter F. Mail-Nachneth     Control E Mail     Outlook Export     E-Mail     Control E Mail     Controls Export     E-Mail     Controls Export     Export                            | Escreteger<br>Berenbiet<br>Distensutauch<br>Note Prozess                                                                                                    | Zurück | Eertigste                          | ellen Abb  | rechen   |
| Anzahl:<br>Start Ansistet<br>Start Ansistet<br>Starten<br>Colyect<br>Wrane<br>Maturitatsarbet;                                                                                                    | B2<br>Daten Finanzen<br>₩ Offinen<br>New Rurgabr 2015 FS<br>Filter                                                                                                    | Marcineza     Marcineza     Marcineza | Za Ausseah kopi<br>Za Objektřeler k<br>Beatbelen<br>Zestbělen<br>Desk, čří Cním 0<br>běk, čří Cním 0<br>běk, čří Cním 0 | Advellence Infor<br>teren<br>Anschrift<br>Schuler/hr: Pofi:<br>Schuler/hr: Pofi:<br>Schuler/hr: Pof | mation Manager 6.6.1.1 P2                                                                                                    | Alter F. Mail-Nachneth     Control E. Mail     Control E. Mail     Controls Export     E-Mail     Controls Export     E-Mail     Controls Export     E-Mail     Controls     Export | Escrebart<br>Ortigen<br>Escrebart<br>Distensutauch                                                                                                    | Zurück | Eertigste<br>Add<br>Note Prisental | ellen) Abb | Add in 5 |
| Anzahl:<br>Stat Ansicht<br>Øffren<br>Øfestehung offnen<br>Øjestehung offnen<br>Øjestehung offnen<br>Ø                                                                                                    | 82<br>Daten Financen<br>₩ Offnen<br>M Offnen<br>M Off | Massenational States                                                                                                    |                                                                                                    | Advellence Infor<br>teren<br>Autontt Politica<br>Schuler/In: Politic<br>Schuler/In: Politic<br>Schuler/                     | mation Manager 6.6.1.1 P2<br>en Aktualisieren<br>Bisum synchronisie<br>I ele suwshine<br>Liste<br>Strg+O<br>F5<br>Strg-F5<br>Strg-A<br>Strg-A | m Mour E-Mail Hachricht<br>Mour E-Mail Hachricht<br>Mour Seiten E-Mail<br>Mour E-Mail ©<br>E-Mail ©<br>tarbet:                                                                      | Content of the second second s | Zurück | Eertigste                          | ellen) Abb | vrechen  |
| Anzahl:<br>Start Ansicht<br>© Often<br>Lister<br>Gipset<br>Wresc<br>Maturatisatient<br>Maturatisatient<br>Maturatient<br>Maturatient                                                                                                    | 82<br>Daten Financen<br>P Offnen<br>M 2014tt verwendet *<br>Kursjahi 2015 F5<br>Filter                                                                                                    |                                                                                                    |                                                                                                    | Advellence Infor<br>teren<br>bojeren<br>Anstantt Polisien<br>Schler/In: Profit<br>Schler/In: Profit | mation Manager 6.6.1.1 P2<br>gen aus synchroniste                                                                                             | tarbett                                                                                                    | Construction of the second second sec | Zurück | Eertigst                           | ellen) Abb | And In 5 |

| eid:                                                                                                    |                                                                                                    |                | wert:                                                                                                    |                                                                            |                                   |          |          |  |
|----------------------------------------------------------------------------------------------------|----------------------------------------------------------------------------------------------------|----------------|----------------------------------------------------------------------------------------------------|----------------------------------------------------------------------------|-----------------------------------|----------|----------|--|
| Standardansich                                                                                                    | t:                                                                                                    | •              | Maturitätsarb                                                                                                    | peit                                                                       |                                   |          | -        |  |
|                                                                                                    |                                                                                                    | •              |                                                                                                    |                                                                            |                                   |          |          |  |
|                                                                                                    |                                                                                                    | •              |                                                                                                    |                                                                            |                                   |          |          |  |
| <b>X</b> -li                                                                                                    | ma Tananahtina                                                                                                    |                |                                                                                                    |                                                                            |                                   |          |          |  |
| ais gemeinsa                                                                                                    | me Transaktion                                                                                                    |                |                                                                                                    |                                                                            |                                   |          |          |  |
| Bitte selektieren                                                                                                    | Sie die zu ändernden Da                                                                                                    | tens           | ätze:                                                                                                    |                                                                            |                                   |          |          |  |
| Status                                                                                                    | Speichern unter                                                                                                    | Be             | emerkung                                                                                                    |                                                                            |                                   |          | <u> </u> |  |
| $\checkmark$                                                                                                    | Maturitätsarbei                                                                                                    |                |                                                                                                    |                                                                            |                                   |          | =        |  |
| $\checkmark$                                                                                                    | Maturitätsarbei                                                                                                    |                |                                                                                                    |                                                                            |                                   |          |          |  |
| $\checkmark$                                                                                                    | Maturitätsarbei                                                                                                    |                |                                                                                                    |                                                                            |                                   |          |          |  |
| $\checkmark$                                                                                                    | Maturitätsarbei                                                                                                    |                |                                                                                                    |                                                                            |                                   |          |          |  |
| $\checkmark$                                                                                                    | Maturitätsarbei                                                                                                    |                |                                                                                                    |                                                                            |                                   |          |          |  |
| $\checkmark$                                                                                                    | Maturitätsarbei                                                                                                    |                |                                                                                                    |                                                                            |                                   |          |          |  |
| $\checkmark$                                                                                                    | Maturitätsarbei                                                                                                    |                |                                                                                                    |                                                                            |                                   |          |          |  |
| $\checkmark$                                                                                                    | Maturitätsarbei                                                                                                    |                |                                                                                                    |                                                                            |                                   |          |          |  |
| $\checkmark$                                                                                                    | Maturitätsarbei                                                                                                    |                |                                                                                                    |                                                                            |                                   |          |          |  |
| $\checkmark$                                                                                                    | Maturitätsarbei                                                                                                    |                |                                                                                                    |                                                                            |                                   |          |          |  |
| $\checkmark$                                                                                                    | Maturitätsarbei                                                                                                    |                |                                                                                                    |                                                                            |                                   |          |          |  |
| $\checkmark$                                                                                                    | Maturitätsarbei                                                                                                    |                |                                                                                                    |                                                                            |                                   |          |          |  |
| $\checkmark$                                                                                                    | Maturitätsarbei                                                                                                    |                |                                                                                                    |                                                                            |                                   |          |          |  |
| $\checkmark$                                                                                                    | Maturitätsarbei                                                                                                    |                |                                                                                                    |                                                                            |                                   |          |          |  |
| $\checkmark$                                                                                                    | Maturitätsarbei                                                                                                    |                |                                                                                                    |                                                                            |                                   |          | -        |  |
|                                                                                                    |                                                                                                    |                |                                                                                                    |                                                                            |                                   |          |          |  |
|                                                                                                    |                                                                                                    |                |                                                                                                    | <u>S</u>                                                                   | tart                              | Schlies  | sen      |  |
|                                                                                                    |                                                                                                    |                |                                                                                                    |                                                                            |                                   |          |          |  |
| iurse: Maturitätsarb                                                                                                    | eit, GF DnTn<br>  🗙   😔 🔻 🃌 🚷 🗍 1                                                                                                    | 1 - 1          |                                                                                                    | Maturi                                                                     | tätsarbeit                        | <b>-</b> |          |  |
| Kurse: Maturitätsarb<br>) 🔄   🖻 🛍 🔻                                                                                                    | neit, GF DnTn<br>·   🗙   ເ⊛ ▾ 📌 🚷  ] 1                                                                                                    | ð -            | ↓ 1/1                                                                                                    | Maturi                                                                     | tätsarbeit                        | •        |          |  |
| Kurse: Maturitätsarb<br>U                                                                                                    | reit, GF DnTn<br>· │ ★ │ ∞ ▼ ♪ tù │ ↑                                                                                                    | tr ▼<br>Speid  |                                                                                                    | Maturi                                                                     | tätsarbeit<br>GE DoTo             | •        |          |  |
| Curse: Maturitätsarb<br>U                                                                                                    | reit, GF DnTn<br>  ★   ∞ ▼ ◆ 🚷  ] 1<br>Iaturitätsarbeit 🔹                                                                                                    | Speid          | ♣ ▼ 1/1<br>hern unter: Matur                                                                                                    | Maturi<br>itätsarbeit,                                                     | tätsarbeit<br>GF DnTn             | •        |          |  |
| turse: Maturitätsarb<br>turitätsarbeit<br>tandardansicht: M<br>ach/Ereig.: M                                                                                                    | eit, GF DnTn                                                                                                    | Speid<br>Facht | typ:     Grund                                                                                                    | Maturi<br>itätsarbeit,<br>llagenfach l                                     | tätsarbeit<br>GF DnTn<br>DnTn v   | •        |          |  |
| Kurse: Maturitätsarb<br>Luritätsarbeit<br>tandardansicht: M<br>ach/Ereig.: M<br>itel der Maturitätsarb                                                                                                    | eeit, GF DnTn                                                                                                    | Speid<br>Facht | v                                                                                                    | Maturi<br>itätsarbeit,<br>llagenfach l                                     | tätsarbeit<br>GF DnTn<br>DnTn v   | •        |          |  |
| Kurse: Maturitätsarb<br>Luritätsarbeit<br>turitätsarbeit<br>tandardansicht: M<br>ach/Ereig.: M<br>itel der Maturitätsarb                                                                                                    | reit; GF DnTn                                                                                                    | Speid<br>Facht | I i/1                                                                                                    | Maturi<br>itätsarbeit,<br>llagenfach I                                     | tätsarbeit<br>. GF DnTn<br>DnTn v |          |          |  |
| Kurse: Maturitätsarb                                                                                                    | eeit, GF DnTn                                                                                                    | Speid<br>Facht | Image: state state             | Maturi<br>itätsarbeit,<br>llagenfach l                                     | tätsarbeit<br>GF DnTn<br>DnTn v   | •        |          |  |
| Kurse: Maturitätsarb                                                                                                    | eeit, GF DnTn<br>·   ★   ∞ ▼ ◆ ↔  ] 1<br>Naturitätsarbeit ▼<br>Naturitätsarbeit ▼<br>seit:                                                                                                    | Speid<br>Facht | hern unter: Matur                                                                                                    | Maturi<br>itätsarbeit,<br>llagenfach I                                     | GF DnTn                           | •        |          |  |
| Kurse: Maturitätsarb<br>Luritätsarbeit<br>tandardansicht: M<br>ach/Ereig.: M<br>itel der Maturitätsarb<br>chüler/In:<br>ostenstelle:                                                                                                    | eeit, GF DnTn<br>·   ★   ∞ ▼ ◆ ↔  ] 1<br>Naturitätsarbeit ▼<br>Naturitätsarbeit ▼<br>eeit:                                                                                                    | Speid<br>Facht | hern unter: Matur<br>typ: Grund                                                                                                    | Maturi<br>itätsarbeit,<br>llagenfach I                                     | tätsarbeit<br>GF DnTn<br>DnTn v   | •        |          |  |
| Image: Maturitätsarbeit         Image: Image: Imag                                                                                                    | eeit, GF DnTn<br>·   ★   ∞ ▼ ♪ ↔  ] 1<br>faturitätsarbeit ▼<br>faturitätsarbeit ▼<br>seit:                                                                                                    | Speid<br>Facht | hern unter: Matur<br>typ: Grund                                                                                                    | Maturi<br>itätsarbeit,<br>llagenfach l                                     | tätsarbeit<br>GF DnTn<br>DnTn v   | •        |          |  |
| Image: Maturitätsarbeit         Image: Image: Imag                                                                                                    | reit; GF DnTn                                                                                                    | Speid<br>Facht | typ: Grund                                                                                                    | Maturi<br>itätsarbeit,<br>llagenfach I                                     | tätsarbeit<br>GF DnTn<br>DnTn v   |          |          |  |
| Kurse: Maturitätsarb<br>Luritätsarbeit<br>turitätsarbeit<br>tandardansicht: M<br>ach/Ereig.: M<br>itel der Maturitätsarb<br>chüler/In:<br>ostenstelle:<br>oreferentIn:<br>emester: 2                                                                                                    | reit; GF DnTn                                                                                                    | Speid<br>Facht |                                                                                                    | Maturi<br>itätsarbeit,<br>llagenfach I                                     | tätsarbeit                        |          |          |  |
| Kurse: Maturitätsarb<br>Landardansicht: Maturitätsarb<br>turitätsarbeit                                                                                                    | reit; GF DnTn                                                                                                    | Speid<br>Facht | i kein Kt-f                                                                                                    | Maturi<br>itätsarbeit,<br>llagenfach I                                     | tätsarbeit                        |          |          |  |
| Image: Maturitätsarbeit         Image: Image: Imag                                                                                                    | reit, GF DnTn                                                                                                    | Speid<br>Facht | v ↓ 1/1 hern unter: Matur typ: Grund kein Kt-4 V kein Zeu                                                                                                    | Maturi<br>itätsarbeit,<br>llagenfach I<br>Korrent<br>ugnis                 | tätsarbeit                        |          |          |  |
| Image: Maturitätsarbeit         Image: Image: Imag                                                                                                    | eeit; GF DnTn<br>Aaturitätsarbeit •<br>Haturitätsarbeit •<br>Haturitätsarbeit •<br>Haturitätsarbeit •<br>Haturitätsarbeit •<br>Haturitätsarbeit •<br>Haturitätsarbeit •                                                                                                    | Speid<br>Facht | v                                                                                                    | Maturi<br>itätsarbeit,<br>llagenfach I<br>korrent<br>ugnis                 | tätsarbeit                        |          |          |  |
| Image: Maturitätsarbeit         Image: Image: Imag                                                                                                    | eeit, GF DnTn                                                                                                    | Speid<br>Facht | typ: Grund                                                                                                    | Maturi<br>itätsarbeit,<br>llagenfach I<br>ugnis<br>ss:<br>kt:              | tätsarbeit                        |          |          |  |
| Kurse: Maturitätsarb                                                                                                    | eeit, GF DnTn<br>Auturitätsarbeit •<br>Haturitätsarbeit •<br>Haturitätsa | Speid<br>Facht | v     v    v | Maturi<br>itätsarbeit,<br>llagenfach I<br>ugnis<br>ss:<br>ikt:<br>ntation: | tätsarbeit                        |          |          |  |
| Image: Maturitätsarb         Image: Maturitätsarbeit         turitätsarbeit         tandardansicht:         mach/Ereig.:         itel der Maturitätsarb         chüler/In:         ostenstelle:         oreferentIn:         emester:         2         chülersemester:         1         ummer:         reignisbez.:                                                                                                    | eeit, GF DnTn                                                                                                    | Speid<br>Facht | typ: Grund                                                                                                    | Maturi<br>itätsarbeit,<br>llagenfach I<br>ugnis<br>ss:<br>ikt:<br>ntation: | tätsarbeit                        |          |          |  |
| Kurse: Maturitätsarb         Image: Image:                                                                                                    | eeit, GF DnTn<br>Iaturitätsarbeit  Iaturitätsarbeit  Iaturitätsarbei                                                                                                    | Speid<br>Facht | kein Kt-1 Note Proze Note Proze Note Proze                                                                                                    | Maturi<br>itätsarbeit,<br>llagenfach I<br>ugnis<br>ss:<br>ikt:<br>ntation: | tätsarbeit                        |          |          |  |
| Image: Maturitätsarbeit         Image: Image: Imag                                                                                                    | eeit, GF DnTn<br>Iaturitätsarbeit  Iaturitätsarbeit  Iaturitätsarbei                                                                                                    | Speid<br>Facht | kein Kt-f Note Proze Note Proze                                                                                                    | Maturi<br>itätsarbeit,<br>llagenfach I<br>ugnis<br>ss:<br>ikt:<br>ntation: | tätsarbeit                        |          |          |  |
| Image: Maturitätsarb         Image: Image:                                                                                                    | eit; GF DnTn<br>Aaturitätsarbeit<br>Haturitätsarbeit<br>Haturitätsar                                                                                                    | Speid<br>Facht | kein Kt-1     Watur      Watur      Wa | Maturi<br>itätsarbeit,<br>llagenfach I<br>ugnis<br>ss:<br>ikt:<br>ntation: | tätsarbeit                        |          |          |  |
| Image: Maturitätsarb         Image: Image:                                                                                                    | eit, GF DnTn<br>Iaturitätsarbeit  Iaturitätsarbeit Iaturitätsarbeit Iaturitä                                                                                                    | Speid<br>Facht | kein Kt-1     Watur      Watur      Wa | Maturi<br>itätsarbeit,<br>llagenfach I<br>ugnis<br>ss:<br>ikt:<br>ntation: | tätsarbeit                        |          |          |  |
| Image: Maturitätsarb         Image: Image:                                                                                                    | eeit, GF DnTn<br>Aaturitätsarbeit<br>Iaturitätsarbeit<br>Iaturitätsa                                                                                                    | Speid<br>Facht | v     v      | Maturi<br>itätsarbeit,<br>llagenfach I<br>ugnis<br>ss:<br>kt:<br>ntation:  | tätsarbeit                        |          |          |  |
| Kurse: Maturitätsarb<br>Gurse: Maturitätsarb<br>turitätsarbeit<br>turitätsarbeit<br>tandardansicht: M<br>iach/Ereig.: M<br>itel der Maturitätsarb<br>itel der Maturitätsarb<br>ichüler/In:<br>icoreferentIn:<br>icoreferentIn:<br>ic | eeit, GF DnTn<br>Aaturitätsarbeit  Aaturitätsarbeit eeit:                                                                                                    | Speid<br>Facht | kein Kt-1 Note Proze Note Proze Note Produ Note Produ                                                                                                    | Maturi<br>itätsarbeit,<br>llagenfach I<br>ugnis<br>ss:<br>kt:<br>ntation:  | tätsarbeit                        |          |          |  |
| Kurse: Maturitätsarb<br>Gurse: Maturitätsarb<br>turitätsarbeit<br>tandardansicht: M<br>adh/Ereig.: M<br>itel der Maturitätsarb<br>chüler/In:<br>ostenstelle:<br>ioreferentIn:<br>emester: 2<br>rofil: N<br>chülersemester: 1<br>lummer: M<br>reignisbez.: 0<br>o_id 4                                                                                                    | eeit, GF DnTn<br>Aaturitätsarbeit<br>Iaturitätsarbeit<br>eeit:<br>1015 FS<br>Iaturitätsarbeit<br>eit:<br>1015 FS<br>Iaturitätsarbeit<br>eit:                                                                                                    | Speid<br>Facht | v     v      | Maturi<br>itätsarbeit,<br>llagenfach I<br>ugnis<br>ss:<br>kt:<br>ntation:  | tätsarbeit                        |          |          |  |

×

### 9. Download der Daten für Stkk

Für Stkk und Titel 01 bis 03 ausführen (kann unabhängig von 04 & 05 ausgeführt werden)

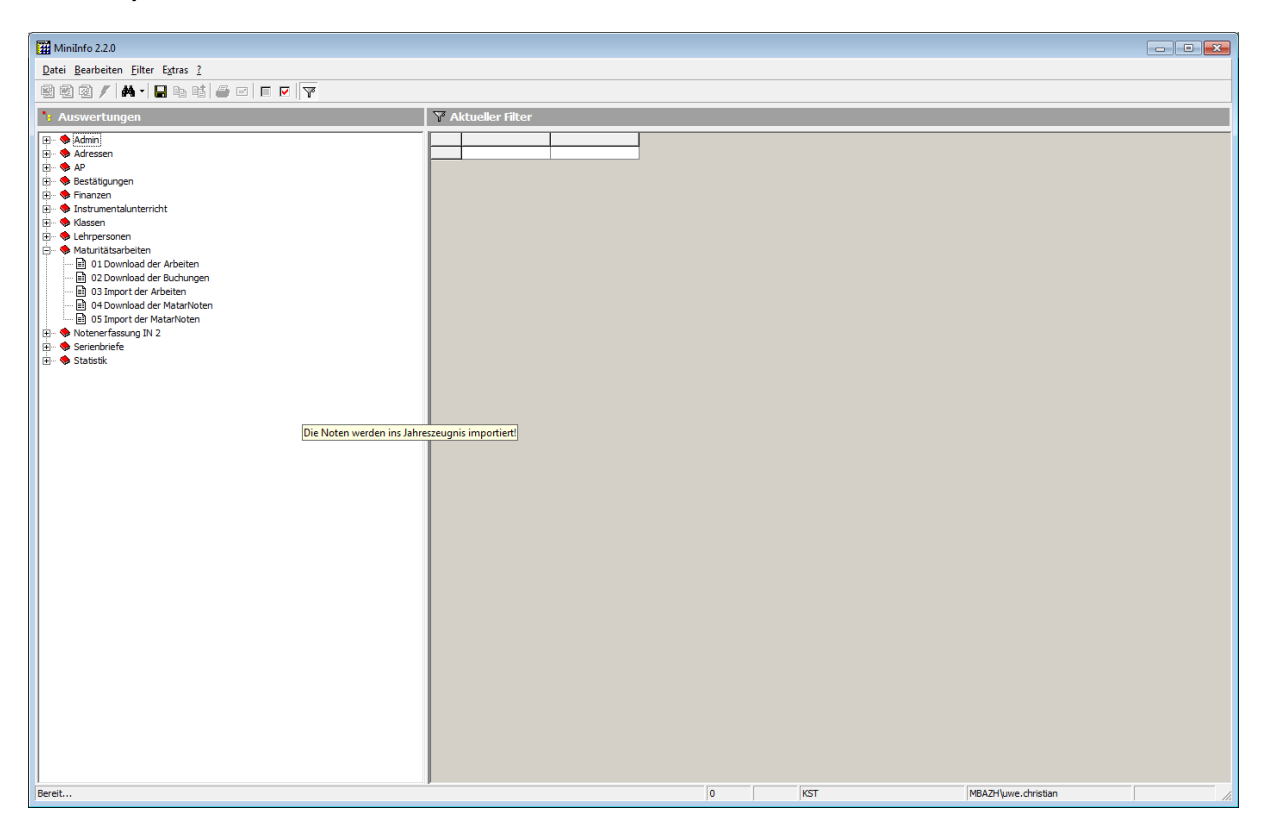

| Filter                       |                                  | X                               |
|------------------------------|----------------------------------|---------------------------------|
| 🍸 Der Filter ist nich        | t auf der Datenbank gespeichert. |                                 |
| ausführen? ja=1<br>Maturjahr | 1<br>2017                        | Ausführen<br>A <u>b</u> brechen |
|                              |                                  | Speichern<br>Speichern unter    |
|                              |                                  | Leeren                          |

03 dauert länger

### 10. Download der Matar-Noten

Achtung: Je nach Konfiguration gehen die Matarnoten ins Semesterzeugnis Abschlussklassen oder direkt ins Maturzeugnis.

An der KST geht es ins Maturzeugnis

Voraussetzung: Alle Maturzeugnisse wurden angelegt und am besten schon bereinigt.

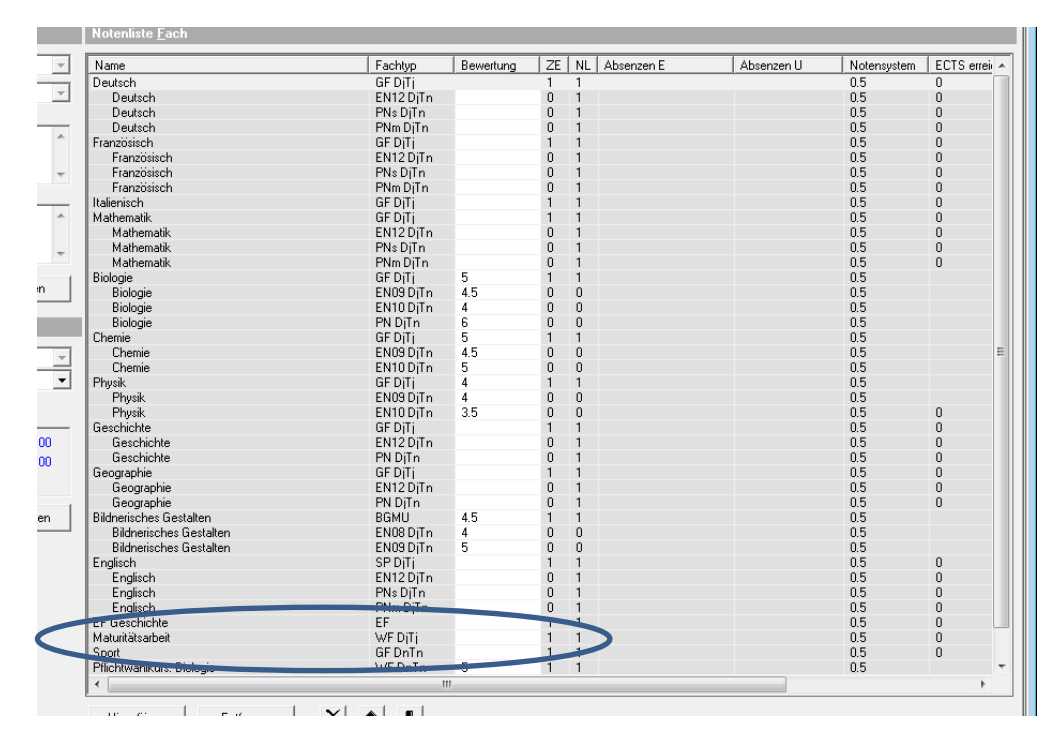

### Miniinfo IM

| 12                                                                                                    | Advellence Information Manager 6.6.4 P2  |              |                                        |                              |                                                         |  |  |  |  |  |  |
|----------------------------------------------------------------------------------------------------|------------------------------------------|--------------|----------------------------------------|------------------------------|---------------------------------------------------------|--|--|--|--|--|--|
| D Start Ansicht Daten Finanzen                                                                                                    |                                          |              |                                        |                              |                                                         |  |  |  |  |  |  |
| S A T F                                                                                                    |                                          | -            |                                        |                              |                                                         |  |  |  |  |  |  |
| Continen A Officen                                                                                                    | Auswahl kopieren                         | Q            | Stichworte Aktualisieren               | Neue E-Mail-Nachricht        | 🕺 🖾 Excel Export                                        |  |  |  |  |  |  |
| Beziehung öffnen 💾 👬 Zuletzt verwendet                                                                                                    | 🛀 🕒 Objektfelder kopie                   | en Anschrift | 資 Dossier anlegen 🛛 🧱 Baum synchron    | isieren 🔝 Neue Serien E-Mail | Varlagen                                                |  |  |  |  |  |  |
| - Löschen - Kursjahr 2019 FS -                                                                                                    | lisierung 🖓 Anschrift kopieren           | Anschint     | Alle auswählen                         | 😥 Outlook Export             | Einzelbrief Massendruck MiniInfo Zeugnioverwalt. Zeugni |  |  |  |  |  |  |
| Objekt Filter S                                                                                                    | Bearbeiten                               |              | Daten Liste                            | E-Mail G                     | Datenaustausch Add In                                   |  |  |  |  |  |  |
| > 🍇 Klassen                                                                                                    | 💎 Alle Klassen                           |              |                                        |                              |                                                         |  |  |  |  |  |  |
| 4 🌱 Ale Klassen                                                                                                    | <ul> <li>Speichern unter: Bez</li> </ul> | Pr Schül     | KLP:                                   | Semester: Zust. SL:          |                                                         |  |  |  |  |  |  |
| • 9 0-LP (2019 FS/SV)                                                                                                    | 50 0 P (2019 ES/SV) 0 - P                | SV 0         |                                        | 2019 ES                      |                                                         |  |  |  |  |  |  |
| P 40 0-PE (2019 FS/SV)<br>4 (2010 FS/SV)                                                                                                    | 40-PE (2019 FS/SV) 0-PE                  | SV 0         |                                        | 2019 FS                      |                                                         |  |  |  |  |  |  |
| 18 (2019 FS/A/N)<br>th (2019 FS/A/N)                                                                                                    | 4 (2019 FS/A/N) 1a                       | A/N 27       | Cassani Sabine                         | 2019 FS TOB                  |                                                         |  |  |  |  |  |  |
| D (2019 FS/MN)                                                                                                    | 1b (2019 FS/MN) 1b                       | MN 23        | Latkoczy Christopher                   | 2019 FS BOR                  |                                                         |  |  |  |  |  |  |
| 1 d (2019 FS/N)                                                                                                    | 4 1c (2019 FS/N) 1c                      | N 24         | Schumacher Kathrin                     | 2019 FS SCB                  |                                                         |  |  |  |  |  |  |
| 10 (2019 FS/M)                                                                                                    | 4 (2019 FS/N) 1d                         | N 20         | Jevakumar Astrid                       | 2019 FS SCB                  |                                                         |  |  |  |  |  |  |
| 1 f (2019 FS/M)                                                                                                    | 1e (2019 FS/M) 1e                        | M 28         | Anders Joanna                          | 2019 FS SCB                  |                                                         |  |  |  |  |  |  |
| 1 (2019 ES/M)                                                                                                    | 4 1f (2019 ES/M) 1f                      | M 25         | Bosshart Judith                        | 2019 ES TOB                  |                                                         |  |  |  |  |  |  |
| 2a (2019 FS/A/N)                                                                                                    | 10 (2019 ES/M) 10                        | M 26         | Lang Patricia                          | 2019 ES BOR                  |                                                         |  |  |  |  |  |  |
| 2b (2019 FS/MN)                                                                                                    | 2a (2019 ES/A/N) 2a                      | A/N 26       | Kreis Türa                             | 2019 FS BOR                  |                                                         |  |  |  |  |  |  |
| 2c (2019 FS/N)                                                                                                    | 32 (2019 FS/MN) 2b                       | MN 26        | Gattiker Harald                        | 2019 FS BOR                  |                                                         |  |  |  |  |  |  |
| 2d (2019 FS/N)                                                                                                    | 3 2c (2019 ESA) 2c                       | N 27         | Maeder Eva                             | 2019 FS SCB                  |                                                         |  |  |  |  |  |  |
| 2e (2019 FS/M)                                                                                                    | 4 (2019 FS/N) 2d                         | N 24         | Aeschlach Marc: Landweer Sike          | 2019 FS TOB                  |                                                         |  |  |  |  |  |  |
|                                                                                                    | 2e (2019 FS/M) 2e                        | M 22         | Appenzeller Luzius                     | 2019 FS BOR                  |                                                         |  |  |  |  |  |  |
| Q (2019 FS/M)     (2019 FS/M)     (201 | 4 2f (2019 FS/M) 2f                      | M 21         | Quinn-Daniel Bettina: Zarn-Twardek And | 2019 FS SCB                  |                                                         |  |  |  |  |  |  |
| 4 4 3a (2019 FS/A/N)                                                                                                    |                                          | M 25         | Novak Michèle                          | 2019 FS TOB                  |                                                         |  |  |  |  |  |  |
| b 44 3b (2019 FS/MN)                                                                                                    | 2 (2019 ES/AA) 2 3                       | AN 22        | Bachmann Thomas                        | 2019 55 809                  |                                                         |  |  |  |  |  |  |
| ▷ 🌺 3c (2019 FS/N)                                                                                                    |                                          | MN 27        | Schirmann Käin Irene                   | 201913 DOK                   |                                                         |  |  |  |  |  |  |
| 3d (2019 FS/N)                                                                                                    |                                          | N 24         | Gazzola Valentina                      | 2019 FS TOB                  |                                                         |  |  |  |  |  |  |
| 3e (2019 FS/M)                                                                                                    | 2d (2019 FS/N) 2d                        | N 14         | Buper Gérardi Christian Liwe           | 201913 100                   |                                                         |  |  |  |  |  |  |
| 3f (2019 FS/M)                                                                                                    | 3a (2019 FS/M) 3a                        | M 22         | Machael Lietz Anna                     | 201913 100                   |                                                         |  |  |  |  |  |  |
| > 13 3g (2019 FS/M)                                                                                                    | 26 (20191 3/14) 36                       | M 24         | Still Deads                            | 2010 55 TOP                  |                                                         |  |  |  |  |  |  |
| 44 (2019 FS/A/N)                                                                                                    | 20 (20 10 FS M) 20                       | M 24         | Plattmann Kingle Dina                  | 2019 F5 106                  |                                                         |  |  |  |  |  |  |
| 40 (2010 FC A0)                                                                                                    | 3g (201913/M) 3g                         | M 20         | Farmacht Ramma Dana                    | 201913 300                   |                                                         |  |  |  |  |  |  |
| A (2019 FS/N)                                                                                                    | 4a (2019 FS/A/N) 4a                      | M/N 19       | Epprecircoecvar Dana                   | 2019 FS BOR                  |                                                         |  |  |  |  |  |  |
| 40 (2019 1 5/N)                                                                                                    | 40 (2019 PS/MN) 40                       | 10 D4        | Lussi Dieucher Kaufin                  | 2019 F5 3CB                  |                                                         |  |  |  |  |  |  |
| 4f (2019 FS/M)                                                                                                    | +c (2019 F5/N) +c                        |              | Krek Comme                             | 2019 PS 108                  |                                                         |  |  |  |  |  |  |
| 4 (2019 FS/M)                                                                                                    | 40 (2019 FS/N) 40                        |              | Kaumann never Anta                     | 2019 FS SCB                  |                                                         |  |  |  |  |  |  |
|                                                                                                    | 4e (2019 PS/M) 4e                        |              | Huszai vilo                            | 2019 PS 108                  |                                                         |  |  |  |  |  |  |
|                                                                                                    | 4r (2019 PS/M) 4r                        |              | Burr Holzgang Simon                    | 2019 PS BOR                  |                                                         |  |  |  |  |  |  |
|                                                                                                    | 4g (2019 FS/M) 4g                        | M 20         | Badal Katja                            | 2019 PS SC8                  |                                                         |  |  |  |  |  |  |
|                                                                                                    |                                          |              |                                        |                              |                                                         |  |  |  |  |  |  |
|                                                                                                    |                                          |              |                                        |                              |                                                         |  |  |  |  |  |  |
|                                                                                                    |                                          |              |                                        |                              |                                                         |  |  |  |  |  |  |
|                                                                                                    |                                          |              |                                        |                              |                                                         |  |  |  |  |  |  |
| Ablage                                                                                                    |                                          |              |                                        |                              |                                                         |  |  |  |  |  |  |
| Modul A Speichern unter                                                                                                    |                                          |              |                                        |                              |                                                         |  |  |  |  |  |  |

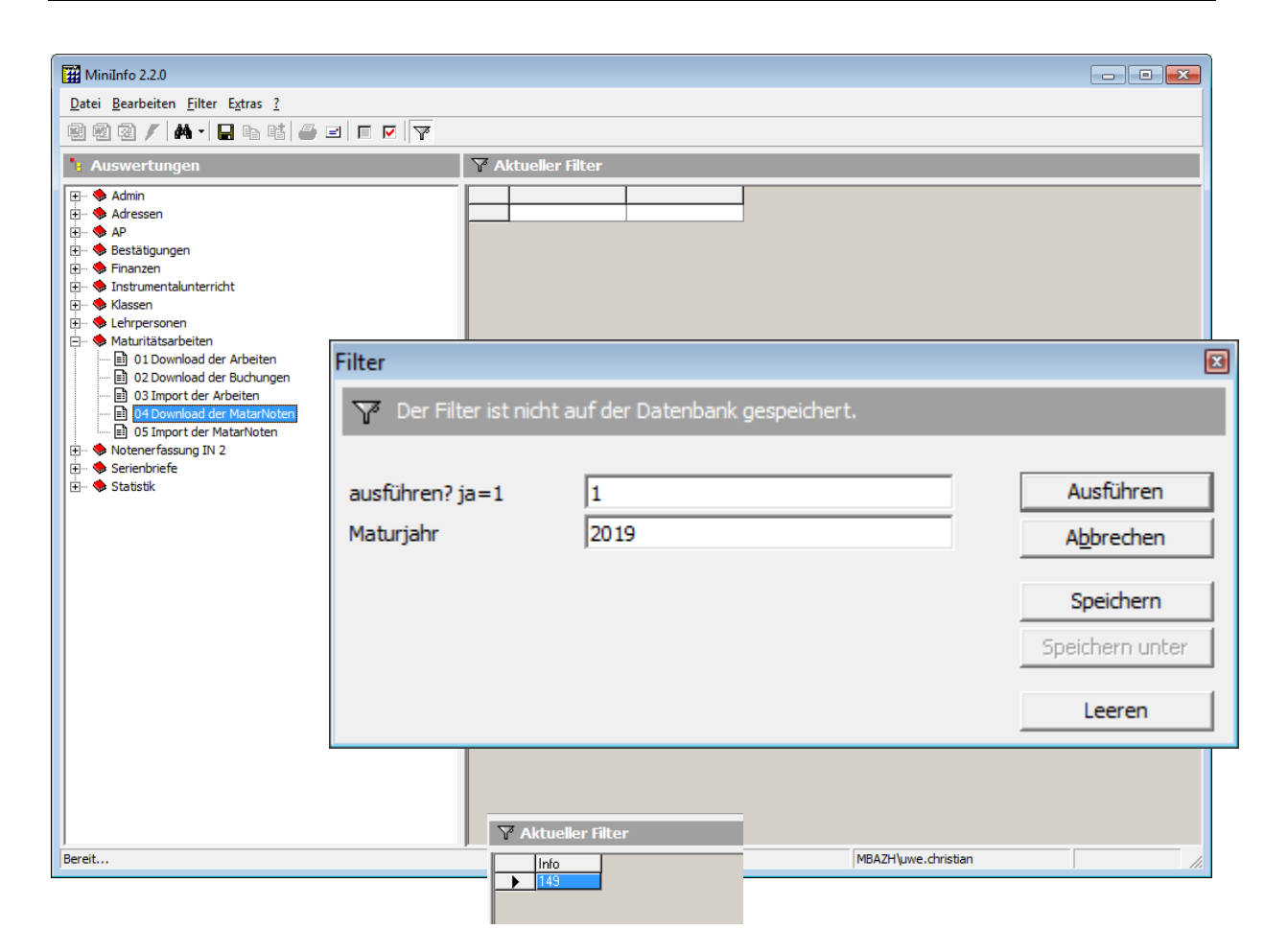

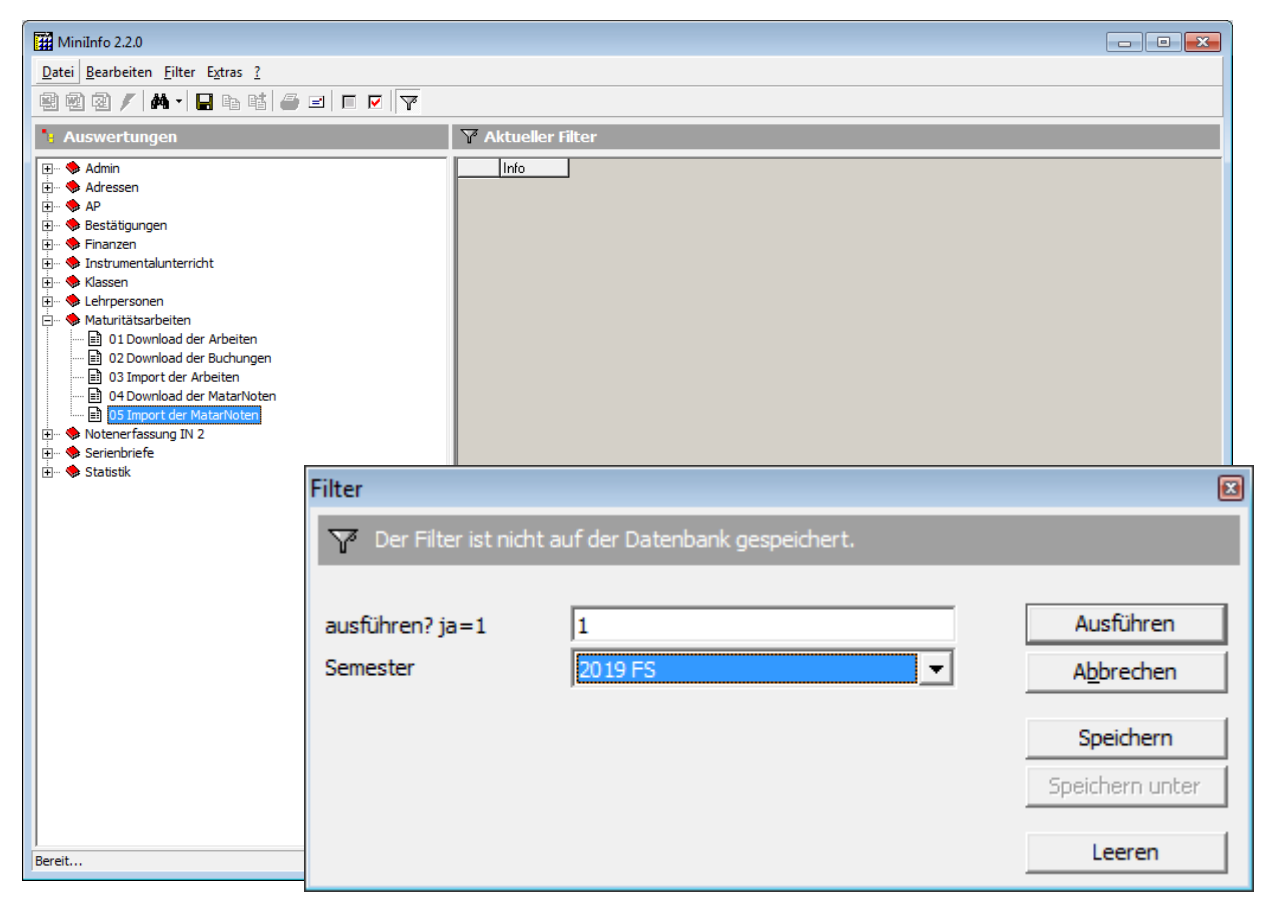

| MiniInfo 2.2.0                                                                                                    |                                                                                                    |                                                                                                    |                                                                                                    |                     |     |
|----------------------------------------------------------------------------------------------------|----------------------------------------------------------------------------------------------------|----------------------------------------------------------------------------------------------------|----------------------------------------------------------------------------------------------------|---------------------|-----|
| Datei Bearbeiten Filter Extras ?                                                                                                    |                                                                                                    |                                                                                                    |                                                                                                    |                     |     |
| 8 8 7 A · 6 6 6 6 7                                                                                                    |                                                                                                    |                                                                                                    |                                                                                                    |                     |     |
| 👌 Auswertungen                                                                                                    | Y Aktueller Filter                                                                                                    |                                                                                                    |                                                                                                    |                     |     |
| <ul> <li>P→ Adressen</li> <li>Adressen</li> <li>AP</li> <li>B= Estätigungen</li> <li>B→ Finanzen</li> <li>B→ Finanzen</li> <li>B→ Lehrpersonen</li> <li>B→ Lehrpersonen</li> <li>B→ Lehrpersonen</li> <li>B→ Loturitistarbeiten</li> <li>B→ 10 Download der Arbeiten</li> <li>B→ 03 Import der Arbeiten</li> <li>B→ 04 Download der Matarhoten</li> <li>B→ 05 Import der Matarhoten</li> <li>B→ Serienbriefe</li> <li>B→ Statistik</li> </ul> | isomment           Note gesett: 5 [ad, id=40           Note gesett: 5 [ad, id=41           Note gesett: 5 [ad, id=41           Note gesett: 5 [ad, id=40           Note gesett: 5 [ad, id=40 | 7381, mark, id=10<br>7193, mark, id=1<br>7193, mark, id=10<br>7193, mark, id=10<br>017410, mark, id=10<br>017410, mark, id=10<br>7195, mark, id=10<br>017864, mark, id=10<br>017864, mark, id=10<br>7195, mark, id=10<br>017948, mark, id=10<br>017395, mark, id=10<br>017395, mark, id=10<br>017395, mark, id=10<br>017954, mark, id=10<br>017954, mark, id=10<br>017954, mark, id=10<br>017954, mark, id=10<br>017954, mark, id=10<br>017954, mark, id=10<br>018074, mark, id=10<br>70320, mark, id=10<br>712730, mark, id=10<br>712730, mark, id=10<br>712739, mark, id=10<br>71278, mark, id=10<br>71278, mark, id=10<br>71278, mark, id=10<br>71278, mark, id=10<br>71278, mark, id=10<br>71270, mark, id=10<br>71270, mark, id=10<br>71270, mark, id=10<br>71270, mark, id=10<br>71270, mark, id=10<br>71270, mark, id=10<br>71270, mark, id=10<br>71270, mark, id=10<br>712700, mark, id=10<br>712700, mark, id=10<br>712700, mark, id=10<br>712700, mark, id=10<br>712701, mark, id=10<br>712700, mark, id=10<br>712700, mark, | . report_enty_id=1939333)<br>. report_enty_id=1941333)<br>. report_enty_id=1941333<br>. report_enty_id=1941835<br>. report_enty_id=1944657)<br>. report_enty_id=1944163<br>. report_enty_id=1941483<br>. report_enty_id=1941483<br>. report_enty_id=19414462)<br>. report_enty_id=1942137<br>3. report_enty_id=1944242<br>. report_enty_id=1942137<br>3. report_enty_id=1942137<br>. report_enty_id=1943247<br>. report_enty_id=1943542<br>. report_enty_id=1940532<br>. report_enty_id=1940532<br>. report_enty_id=1940532<br>11. report_enty_id=1940532<br>11. report_enty_id=1940532<br>11. report_enty_id=1940532<br>11. report_enty_id=1940532<br>11. report_enty_id=1940532<br>11. report_enty_id=1940532<br>11. report_enty_id=19405432<br>11. report_enty_id=1940543<br>11. report_enty_id=1940543<br>11. report_enty_id=1940554<br>11. report_enty_id=1940554<br>11. report_enty_id=1943655<br>. report_enty_id=1943655<br>. report_enty_id=1943657<br>. report_enty_id=1943057<br>. report_enty_id=1943057<br>. report_ent |                     |     |
| Bereit                                                                                                    | 1                                                                                                    | 6 136                                                                                                    | KST                                                                                                    | MBAZH\uwe.christian | 11. |

### Noten wurden eingefügt.

| Name                       | Fachtyp   | Bewertung | ZE | NL | Absenzen E | Absenzen U | Notensystem | ECTS errei 🔺 |
|----------------------------|-----------|-----------|----|----|------------|------------|-------------|--------------|
| eutsch                     | GF DjTj   |           | 1  | 1  |            |            | 0.5         | 0            |
| Deutsch                    | EN12 DjTn |           | 0  | 1  |            |            | 0.5         | 0            |
| Deutsch                    | PNs DjTn  |           | 0  | 1  |            |            | 0.5         | 0            |
| Deutsch                    | PNm DjTn  |           | 0  | 1  |            |            | 0.5         | 0            |
| ranzösisch                 | GF DjTj   |           | 1  | 1  |            |            | 0.5         | 0            |
| Französisch                | EN12 DjTn |           | 0  | 1  |            |            | 0.5         | 0            |
| Französisch                | PNs DjTn  |           | 0  | 1  |            |            | 0.5         | 0            |
| Französisch                | PNm DjTn  |           | 0  | 1  |            |            | 0.5         | 0            |
| nglisch                    | GF DjTj   |           | 1  | 1  |            |            | 0.5         | 0            |
| athematik                  | GF DjTj   |           | 1  | 1  |            |            | 0.5         | 0            |
| Mathematik                 | EN12 DjTn |           | 0  | 1  |            |            | 0.5         | 0            |
| Mathematik                 | PNs DjTn  |           | 0  | 1  |            |            | 0.5         | 0            |
| Mathematik                 | PNm DjTn  |           | 0  | 1  |            |            | 0.5         | 0            |
| liologie                   | GF DjTj   | 4         | 1  | 1  |            |            | 0.5         |              |
| Biologie                   | EN09 DjTn | 4         | 0  | 0  |            |            | 0.5         |              |
| Biologie                   | EN10 DjTn | 4         | 0  | 0  |            |            | 0.5         |              |
| hemie                      | GF DiTi   | 4.5       | 1  | 1  |            |            | 0.5         |              |
| Chemie                     | EN09 DjTn | 4         | 0  | 0  |            |            | 0.5         |              |
| Chemie                     | EN10 DjTn | 4         | 0  | 0  |            |            | 0.5         | E            |
| Chemie                     | PN DjTn   | 4.5       | 0  | 0  |            |            | 0.5         |              |
| hysik                      | GF DjTj   | 4.5       | 1  | 1  |            |            | 0.5         |              |
| Physik                     | EN09 DjTn | 4         | 0  | 0  |            |            | 0.5         |              |
| Physik                     | EN10 DiTn | 4.5       | 0  | 0  |            |            | 0.5         |              |
| ieschichte                 | GF DiTi   |           | 1  | 1  |            |            | 0.5         | 0            |
| Geschichte                 | EN12 DiTn |           | 0  | 1  |            |            | 0.5         | 0            |
| Geschichte                 | PN DiTn   |           | 0  | 1  |            |            | 0.5         | 0            |
| Geographie                 | GF DİTİ   |           | 1  | 1  |            |            | 0.5         | 0            |
| Geographie                 | EN12 DiTn |           | 0  | 1  |            |            | 0.5         | 0            |
| Geographie                 | PN DiTn   |           | 0  | 1  |            |            | 0.5         | 0            |
| Jusik und Instrument       | BGMÚ      | 5         | 1  | 1  |            |            | 0.5         |              |
| Musik und Instrument       | EN08 DjTn | 4.5       | 0  | 0  |            |            | 0.5         |              |
| Musik und Instrument       | EN09 DiTn | 5         | 0  | Ō  |            |            | 0.5         |              |
| Spanisch                   | SP DiTi   |           | 1  | 1  |            |            | 0.5         | 0            |
| Spanisch                   | EN12 DiTn |           | 0  | 1  |            |            | 0.5         | 0            |
| Spanisch                   | PNs DiTn  |           | 0  | 1  |            |            | 0.5         | 0            |
| Spanisch                   | PNm DiTn  |           | 0  | 1  |            |            | 0.5         | 0            |
| EF Psychologie & Pädagogik | EF        | $\frown$  | 1  | 1  |            |            | 0.5         | 0            |
| Maturitätsarbeit           | WF DiTi   | (4.5)     | 1  | 1  |            |            | 0.5         |              |
| Sport                      | GF DnTn   |           | 1  | 1  |            |            | 0.5         | 0            |
| Pflichtwahlkurs: Sport     | WE DnTn   | 5         | 1  | 1  |            |            | 0.5         |              |